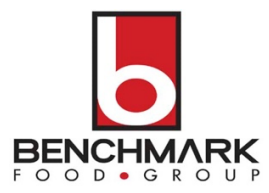

# LUNCHTIME PAYMENT SOURCE & AUTO REPLENISH INSTRUCTIONS

All cafeteria accounts are managed via the LUNCHTIME software system. Using the online portal, you can set personal alerts, make payments, view transactions, auto-replenish, and more.

Get started by going to <u>www.schoolpaymentportal.com</u>.

- 1) Create your parent account prior to adding your kids.
- 2) Log back into your account using your newly created account info.
- 3) Click on "Add Student" and input the school zipcode and select the school.
- 4) Use the <u>Name as it appears on cafeteria alerts</u> and the student ID to complete the process.
- 5) Add additional students as needed.
- 6) Add a payment source. Please follow the steps below.
- 7) Establish your Auto-Debit enrollment. Please follow the steps below.

### **PAYMENT SOURCE**

Before you can establish the auto-replenish feature, you must establish a payment source.

#### Using the website portal:

From your account, click on <u>My Account</u> in the top navigation. Click on <u>New Saved Payment Source</u>. Select your <u>Gateway</u>, which is the school whom you'll be paying. Select <u>Account Type</u> to select ACH or Credit Card. Enter your payment information and click <u>Continue</u> to save.

#### Using the mobile app:

From the main menu, select <u>Payment Sources</u>. Select <u>Add Payment Source</u>. Select <u>Account Type</u> to select ACH or Credit Card. Enter <u>Account Holder Information</u>. Enter <u>Payment Account Information</u>. Select <u>Complete</u>.

### **AUTO REPLENISH**

#### Using the website portal:

From your account, click on <u>My Account</u> in the top navigation. Click on <u>View/Set Reminders</u>. Click <u>Modify</u> for the student account you want to modify. Under <u>Reminder Type</u>, select <u>Auto Replenish</u> and continue. Establish the <u>Balance Level</u> used to trigger the auto replenish. Select <u>Payment Source</u>. Establish how much to <u>Deposit</u> into the student account any time the account balance falls below the Balance Level. Select <u>Continue</u>. Verify the settings and select <u>Save Reminder</u>.

#### Using the mobile app:

From the main menu, select <u>Student Accounts</u>. Select <u>Student Name</u>. Select <u>Auto Replenish</u>. Establish the <u>Balance Level</u> used to trigger the auto replenish. Select <u>Payment Source</u>. Establish how much to <u>Deposit</u> into the student account any time the account balance falls below the Balance Level. Select <u>Continue</u>. Verify the settings and select <u>Complete</u>.

### THE FOLLOWING PAGES PROVIDE A STEP-BY-STEP GUIDE FOR BOTH WEBSITE PORTAL AND MOBILE APP.

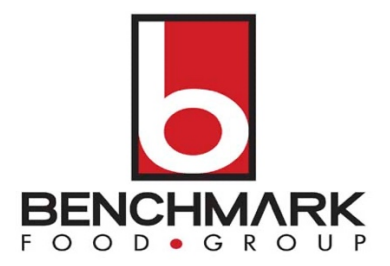

# WEBSITE PORTAL INSTRUCTIONS FOR PAYMENT SOURCE & AUTO REPLENISH

On the My Account Info page, click the **New Saved Payment Source** button.

| View Cart                             | MY ACCOUNT                            | STUDENT ACCESS & CAF                           | ETERIA ACCOUNT I         | .OG OUT                          | Logged in as Anne Robinson                 |
|---------------------------------------|---------------------------------------|------------------------------------------------|--------------------------|----------------------------------|--------------------------------------------|
| My Accour                             | nt Info                               |                                                |                          |                                  |                                            |
| First Name:                           | Anne                                  | 1                                              |                          |                                  |                                            |
| Last Name:                            | Robin                                 | nson                                           |                          |                                  |                                            |
| Email Address:                        | swilc                                 | ox.lunchtimesoftware@gmail.c                   | com                      |                                  |                                            |
| New Password:                         |                                       |                                                | Ð                        |                                  |                                            |
| Confirm New<br>Password:              |                                       |                                                | P                        |                                  |                                            |
|                                       |                                       |                                                |                          |                                  | Undete                                     |
| Saved Payme                           | ent Sources                           |                                                |                          |                                  | Opdate                                     |
|                                       |                                       |                                                |                          |                                  | New Saved Payment Source                   |
| Any payment sou<br>to update the sele | rce appearing in r<br>cted saved paym | ed is invalid and can't be used<br>ent source. | as a form of payment unt | I the errors with the payment so | purce are corrected. Click the modify link |
| Gatewa                                | y                                     | Nickname                                       | Туре                     | Account Number                   |                                            |
| No records to dis                     | play.                                 |                                                |                          |                                  |                                            |
| Online Payme                          | ent History                           |                                                |                          |                                  |                                            |
|                                       | Receipt                               |                                                | Date                     |                                  | Total                                      |
| No records to dis                     | olay.                                 |                                                |                          |                                  |                                            |
|                                       | Page size:                            | 10 -                                           |                          |                                  | 0 items in 1 narres                        |

Choose the school Gateway that will receive the payments from the this payment source. Each saved payment source is assigned to a specific online gateway account. Gateway accounts determine where the money is transferred to when you complete a transaction.

| View Cart                        | MY ACCOUNT                                  | STUDENT ACCESS & CAFETERIA ACCOUNT                                                                         | LOG OUT                                    | Logged in as Anne Robinson                                           |
|----------------------------------|---------------------------------------------|----------------------------------------------------------------------------------------------------|--------------------------------------------|----------------------------------------------------------------------|
| Add A Ne                         | ew Saved Pa                                 | ayment Source - Step 1                                                                                     |                                            |                                                                      |
| Each saved pa<br>transaction. Ba | yment source is assi<br>sed on your account | gned to a specific online gateway account. Gateway<br>information, the list below represents the gateway a | accounts determine<br>ccounts available to | where the money is tranferred to when you complete a<br>you for use. |
| Gateway:                         | Apple Grove                                 |                                                                                                    |                                            |                                                                      |
| Cancel                           |                                             |                                                                                                    |                                            | Continue                                                             |
| © 2001-2022 F                    | ocal Tech, Inc. Site F                      | Powered by LunchTime Software.                                                                             |                                            |                                                                      |
| -                                | _                                           |                                                                                                    | _                                          |                                                                      |

Saved Payment Source – ACH (Checking or Savings Account): Select ACH (Checking or Savings Account) from the dropdown list

#### Click Continue

| View Cart MY           | ACCOUNT        | STUDENT ACCESS & CAFETERIA ACCOUNT | LOG OUT | Logged in as Anne Robinson |
|------------------------|----------------|------------------------------------|---------|----------------------------|
| Add A New S            | Saved Pa       | ayment Source - Step 2             |         |                            |
| Select the type of acc | count you wish | to add.                            |         |                            |
| Account Type:          | ACH            | (Checking or Savings Account)      |         |                            |
|                        | ACH            | I (Checking or Savings Account)    |         |                            |
| Cancel                 |                |                                    |         | Continue                   |
|                        |                |                                    |         |                            |

Enter your account information. The Nickname will be used to identify this card in your saved payment list.

| View Cart MY ACCOUNT                                   | STUDENT ACCESS & CAFETERIA ACCOUNT         | LOG OUT |
|--------------------------------------------------------|--------------------------------------------|---------|
| Modify Saved ACH                                       |                                            |         |
| Please enter your account inform                       | ation.                                     |         |
| Nickname:                                              | Lunches                                    | 5       |
| Billing Information                                    |                                            |         |
| First Name:                                            | Anne                                       |         |
| Last Name:                                             | Robinson                                   |         |
| Address Line 1:                                        | 301 Any Street                             |         |
| Address Line 2:                                        |                                            |         |
| City:                                                  |                                            |         |
| Guj.                                                   | Yourtown                                   |         |
| State:                                                 | PA                                         |         |
| Zip Code:                                              | 16803                                      |         |
| Country:                                               | USA 🗸                                      |         |
| Phone:                                                 |                                            |         |
| Account Information                                    |                                            |         |
| EXAMPLE<br>EXAMPLE                                     |                                            |         |
| 9 digit Account Number N<br>Number (1-17 digits) (do n | ineck <sup>/</sup><br>umber<br>st include) |         |
| Name on Account:                                       | Anne Robinson                              |         |
| Routing Number:                                        | 021000021                                  |         |
| Account Number:                                        | 000000000                                  |         |
| Account Entity:                                        | Personal                                   | ~       |
| Account Type:                                          | Checking                                   |         |
|                                                        | orrevelly                                  | v       |
| Cancel                                                 |                                            |         |
|                                                        |                                            |         |

Click **Continue** to be returned to the My Account Info page

# Setting Email Reminders/Auto-Replenish

Users can establish thresholds for each student and receive either email reminders or automatic payments when the threshold has been reached. Under the LunchTime Cafeteria Account section, Click on **View/Set Reminders**.

| udents available                                                                                           | to your account are                                                                                | listed below. Click the "Add                                                                                                  | Student" button to start t                                                                       | le process of a                      |                                                 | in to jour abou                                  | unt.                                                           |                                          |
|----------------------------------------------------------------------------------------------------|----------------------------------------------------------------------------------------------------|----------------------------------------------------------------------------------------------------|--------------------------------------------------------------------------------------------------|--------------------------------------|-------------------------------------------------|--------------------------------------------------|----------------------------------------------------------------|------------------------------------------|
|                                                                                                    |                                                                                                    |                                                                                                    |                                                                                                  |                                      |                                                 |                                                  |                                                                | Add Student                              |
|                                                                                                    |                                                                                                    |                                                                                                    |                                                                                                  |                                      |                                                 |                                                  |                                                                |                                          |
| lame                                                                                                    | :                                                                                                  | School                                                                                                    |                                                                                                  | Grade                                | ID #                                            | PIN                                              |                                                                |                                          |
| ckerman, Stan                                                                                              | (                                                                                                  | Cherry Hill Middle School                                                                                                    |                                                                                                  | 8                                    | 3833                                            | 3833                                             | Remov                                                          | е                                        |
| mith, Tyler                                                                                                | (                                                                                                  | Cherry Hill Middle School                                                                                                    |                                                                                                  | 6                                    | 6993                                            | 6993                                             | Remov                                                          | е                                        |
| InchTime<br>the Reminder<br>iew/Set Remin                                                                  | e Cafeteria A<br>s link to setup an ema<br>ders<br>Meals                                           | CCOUNT                                                                                                    | out money in your child's                                                                        | account when y                       | rour their bala                                 | nce falls below                                  | v a specified lev<br>Make Cafet                                | rel.<br>eria Deposit                     |
| unchTime<br>e the Reminder<br>/iew/Set Remin<br>re-Order<br>pre-order meal                                 | e Cafeteria A<br>s link to setup an emo<br>ders<br>Meals<br>s for students assigne                 | ccount<br>ail alert or to automatically p<br>ed to your account or to cha                                                     | out money in your child's<br>nge existing pre-order se                                           | account when y                       | your their bala<br>he <b>Meal Pre</b> -0        | nce falls below<br>Drder button b                | y a specified lev<br>Make Cafet<br>elow.                       | rel.<br>eria Deposit                     |
| unchTime<br>te the Reminder<br>View/Set Remin<br>re-Order<br>pre-order meals<br>Meal Pre-Order             | e Cafeteria A<br>s link to setup an ema<br>ders<br>Meals<br>a for students assigne                 | CCOUNT<br>ail alert or to automatically p<br>ed to your account or to cha                                                     | out money in your child's<br>nge existing pre-order se                                           | account when y<br>lections, click th | vour their bala<br>he <b>Meal Pre</b> -0        | nce falls below<br>Drder button b                | v a specified lev<br>Make Cafet<br>elow.                       | rel.<br>eria Deposit                     |
| unchTime<br>e the Reminder<br>View/Set Remin<br>re-Order<br>pre-order meal<br>Meal Pre-Order<br>afeteria E | e Cafeteria A<br>s link to setup an ema<br>ders<br>Meals<br>s for students assigne                 | CCOUNT<br>ail alert or to automatically p<br>ed to your account or to cha<br>saction Informa                                  | out money in your child's<br>nge existing pre-order se<br>tion                                   | account when y<br>lections, click th | your their bala                                 | nce falls below<br>Drder button b                | v a specified lev<br>Make Cafet<br>elow.                       | rel.<br>eria Deposit                     |
| unchTime<br>e the Reminder<br>fiew/Set Remin<br>re-Order<br>pre-order meal<br>Aeal Pre-Order<br>afeteria E | e Cafeteria A<br>s link to setup an ema<br>ders<br>Meals<br>s for students assigne<br>Balance/Tran | CCOUNT<br>ail alert or to automatically p<br>ed to your account or to cha<br>saction Informa<br>Name                          | out money in your child's<br>nge existing pre-order se<br>tion<br>School                         | account when y<br>lections, click th | our their bala<br>he Meal Pre-C<br>Grade        | nce falls below<br>Order button b                | v a specified lev<br>Make Cafet<br>elow.<br>Balance            | rel.<br>eria Deposit                     |
| unchTime<br>e the Reminder<br>/iew/Set Remin<br>re-Order<br>pre-order meal<br>Aeal Pre-Order<br>afeteria E | e Cafeteria A<br>s link to setup an ema<br>ders<br>Meals<br>s for students assigne<br>Balance/Tran | CCOUNT<br>ail alert or to automatically p<br>ed to your account or to cha<br>saction Informa<br><u>Name</u><br>Ackerman, Stan | but money in your child's<br>nge existing pre-order se<br>tiON<br>School<br>Cherry Hill Middle S | account when y<br>lections, click th | nour their bala<br>the Meal Pre-C<br>Grade<br>8 | nce falls below<br>Order button b<br>PIN<br>3833 | A specified lev<br>Make Cafeto<br>elow.<br>Balance<br>\$103.60 | rel.<br>eria Deposit<br>Pending<br>\$0.0 |

## Auto Replenish

(You must have a saved payment source to use this Reminder Type)

Click Modify next to the Patron name.

| View Cart                                   | MY ACCOUNT                                                         | STUDENT ACCESS & CAFETERIA ACCOUNT                            | LOG OUT                                        |                                                            | Logged in as Anne Robinson              |
|---------------------------------------------|--------------------------------------------------------------------|---------------------------------------------------------------|------------------------------------------------|------------------------------------------------------------|-----------------------------------------|
| Cafeteria                                   | a Low Balan                                                        | ce Reminders                                                  |                                                |                                                            |                                         |
|                                             |                                                                    |                                                               |                                                |                                                            |                                         |
|                                             |                                                                    |                                                               |                                                |                                                            |                                         |
| Any item appe                               | aring in red has an in                                             | valid saved payment source. Please modify the s               | aved payment source from the                   | My Account page in order for the payment                   | to resume processing.                   |
| Any item appe                               | aring in red has an in<br>Patron                                   | valid saved payment source. Please modify the s<br>Auto Email | aved payment source from the<br>Auto Replenish | My Account page in order for the payment<br>Balance Amount | to resume processing.<br>Deposit Amount |
| Any item appe<br>Modify                     | aring in red has an in<br>Patron<br>Ackerman, Sta                  | valid saved payment source. Please modify the s Auto Email n  | aved payment source from the<br>Auto Replenish | Ay Account page in order for the payment<br>Balance Amount | to resume processing.<br>Deposit Amount |
| Any item appe<br>Modify<br>Modify           | aring in red has an in<br>Patron<br>Ackerman, Star<br>Smith, Tyler | valid saved payment source. Please modify the s<br>Auto Email | aved payment source from the<br>Auto Replenish | Vy Account page in order for the payment<br>Balance Amount | to resume processing.<br>Deposit Amount |
| Any item appe<br>Modify<br>Modify           | aring in red has an in<br>Patron<br>Ackerman, Sta<br>Smith, Tyler  | valid saved payment source. Please modify the s Auto Email n  | aved payment source from the<br>Auto Replenish | Vy Account page in order for the payment<br>Balance Amount | to resume processing.<br>Deposit Amount |
| Any item appe<br>Modify<br>Modify           | aring in red has an in<br>Patron<br>Ackerman, Sta<br>Smith, Tyler  | valid saved payment source. Please modify the s Auto Email n  | aved payment source from the<br>Auto Replenish | dy Account page in order for the payment<br>Balance Amount | to resume processing.<br>Deposit Amount |
| Any item appe<br>Modify<br>Modify<br>Return | aring in red has an in<br>Patron<br>Ackerman, Sta<br>Smith, Tyler  | valid saved payment source. Please modify the s Auto Email n  | aved payment source from the<br>Auto Replenish | ly Account page in order for the payment<br>Balance Amount | to resume processing.<br>Deposit Amount |

Choose Auto Replenish from the Reminder Type dropdown list to trigger an automatic deposit when the patron's balance falls below a specified level.

| View Cart                                                                 | MY ACCOUNT                                                                 | STUDENT ACCESS & CAFETERIA ACCOUNT                                                                                                 | LOG OUT                                                      | Logged in as Anne Robinson |
|---------------------------------------------------------------------------|----------------------------------------------------------------------------|----------------------------------------------------------------------------------------------------|--------------------------------------------------------------|----------------------------|
| Set Cafet                                                                 | eria Low Bal                                                               | ance Reminder - Step 1                                                                                                    |                                                              |                            |
| Reminder Types<br>Auto Email - rec<br>Auto Replenish<br>Note: not all ren | eive an email when th<br>- run a transaction ag<br>ninder types are availa | te patron's balance falls below a specified amount,<br>ainst a saved payment source for a specified amou<br>able for every school. | int when the patron's balance falls below a specified level. |                            |
| Patron Name:                                                              | Sn                                                                         | nith, Tyler                                                                                                    |                                                              |                            |
| Reminder Type:                                                            |                                                                            | Auto Email<br>Auto Email<br>Auto Replenish                                                                                         |                                                              |                            |
| Cancel                                                                    | -                                                                          | нию порелон                                                                                                    | _                                                            | Continue                   |

Click Continue

Enter the Balance Level that will trigger the Auto Replenish.

Choose the Saved Payment Source to be used for the payment.

| View Cart                          | MY ACCOUNT                                    | STUDENT ACCESS & CAFETERIA ACCOUNT                                                                              | LOG OUT                                            | Logged in as Anne Robinson                                                 |
|------------------------------------|-----------------------------------------------|----------------------------------------------------------------------------------------------------|----------------------------------------------------|----------------------------------------------------------------------------|
| Set Cafe                           | teria Low Ba                                  | alance Reminder - Automatic R                                                                                   | eplenishment                                       |                                                                            |
| Deposit funds i<br>an auto repleni | nto the patron's acco<br>sh reminder. You car | ount when their balance falls below a specified level.<br>In view your saved payment sources on the "My Account | You must have a saved payment source<br>unt" page. | e asssociated with the gateway account used by the school in order to save |
| Patron Name:                       |                                               | Smith, Tyler                                                                                                    |                                                    |                                                                            |
| Balance Level:                     |                                               | 10.00                                                                                                    |                                                    |                                                                            |
| Saved Paymen                       | t Source:                                     | Lunches                                                                                                    |                                                    |                                                                            |
| Amount To Dep                      | oosit:                                        | Lunches<br>Lunches Credit Card                                                                                  |                                                    |                                                                            |
| Canad                              |                                               |                                                                                                    |                                                    | <b>0</b> 1                                                                 |
| Cancel                             |                                               |                                                                                                    |                                                    | Continue                                                                   |

#### Enter the Amount to be deposited.

| View Cart                            | MY ACCOUNT                                    | STUDENT ACCESS & CAFETERIA                                                       | ACCOUNT                         | LOG OUT                                | Logged in as Anne Robinson                                                              |
|--------------------------------------|-----------------------------------------------|----------------------------------------------------------------------------------|---------------------------------|----------------------------------------|-----------------------------------------------------------------------------------------|
| Set Cafe                             | teria Low Ba                                  | alance Reminder - Auto                                                           | omatic F                        | Replenishment                          |                                                                                         |
| Deposit funds in<br>an auto replenis | nto the patron's acco<br>sh reminder. You car | ount when their balance falls below a sp<br>n view your saved payment sources on | pecified level.<br>the "My Acco | . You must have a saved<br>ount" page. | payment source asssociated with the gateway account used by the school in order to save |
| Patron Name:                         | 5                                             | Smith, Tyler                                                                     |                                 |                                        |                                                                                         |
| Balance Level:                       | (                                             | 10.00                                                                            |                                 |                                        |                                                                                         |
| Saved Paymen                         | t Source:                                     | Lunches Credit Card                                                              | ~                               |                                        |                                                                                         |
| Amount To Dep                        | oosit:                                        | 50.00                                                                            |                                 |                                        |                                                                                         |
| Cancel                               |                                               |                                                                                  |                                 |                                        | Continue                                                                                |
| -                                    | _                                             |                                                                                  | -                               | _                                      |                                                                                         |

### Click Continue

Verify the replenishment information

Review the payment information for accuracy, check the box confirming that you accept the fees for this transaction

| Set Galetella L                                                        | ow Balance Reminder - Confirm Cho                                                                                                    | DICES                                                                                                    |                                                                                       |
|------------------------------------------------------------------------|----------------------------------------------------------------------------------------------------|----------------------------------------------------------------------------------------------------|---------------------------------------------------------------------------------------|
| Please verify the item infor                                           | mation and click Save Reminder to add this item to your shop                                                                                                    | pping cart.                                                                                                    |                                                                                       |
| Patron Name:                                                           | Smith, Tyler                                                                                                    |                                                                                                    |                                                                                       |
| Low Balance Level:                                                     | \$10.00                                                                                                    |                                                                                                    |                                                                                       |
| Saved Payment:                                                         | Lunches Credit Card                                                                                                    |                                                                                                    |                                                                                       |
| Amount To Deposit:                                                     | \$50.00                                                                                                    |                                                                                                    |                                                                                       |
| Service Fee:                                                           | \$2.15                                                                                                    |                                                                                                    |                                                                                       |
| Transaction Total:                                                     | \$52.15                                                                                                    |                                                                                                    |                                                                                       |
| By checking this b<br>reaches or falls below<br>understand that this t | ox I confirm that I wish to have a total of \$52.15 automatic<br>\$10.00. \$50.00 will be added into this patron's cafeteria :<br>ranaction will continue to run based on the information al | cally charged to my credit card to put into the cafeteria accoun<br>account and \$2.15 will be applied to the service fee each time t<br>bove until I cancel it via this website. | t of Smith, Tyler each time their account<br>his recurring transaction is executed. I |
|                                                                        |                                                                                                    |                                                                                                    |                                                                                       |

Click **Save Reminder.** You'll be directed to the Cafeteria Low Balance Reminders page. Here you'll see the patron name(s) and which reminder option has been applied to each of them.

| item appearing in red has an invalid saved payment source. Please modify the saved payment source from the My Account page in order for the payment to resume processi Patron Auto Email Auto Replenish Balance Amount Deposit Amount    | ng.    |
|----------------------------------------------------------------------------------------------------|--------|
| item appearing in red has an invalid saved payment source. Please modify the saved payment source from the My Account page in order for the payment to resume processi<br>Patron Auto Email Auto Replenish Balance Amount Deposit Amount | ng.    |
| item appearing in red has an invalid saved payment source. Please modify the saved payment source from the My Account page in order for the payment to resume process<br>Patron Auto Email Auto Replenish Balance Amount Deposit Amount  | ng.    |
| Patron Auto Email Auto Replenish Balance Amount Deposit Amount                                                                                                    |        |
| Patron Auto Email Auto Replenish Balance Amount Deposit Amount                                                                                                    |        |
|                                                                                                    |        |
| odify Ackerman, Stan True False \$10.00 \$0.00                                                                                                    | Remove |
| odify Smith, Tyler False True \$10.00 \$50.00                                                                                                    | Remove |
|                                                                                                    |        |

Clicking on the Return button will return you to the Student Access page.

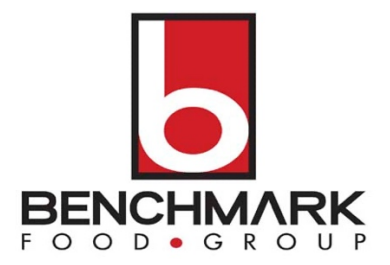

# MOBILE APP INSTRUCTIONS FOR PAYMENT SOURCE & AUTO REPLENISH

### **Payment Sources**

This mobile application includes a feature that offers the ability to identify a payment method and save that payment method to use as an auto-replenish for the student(s) account(s).

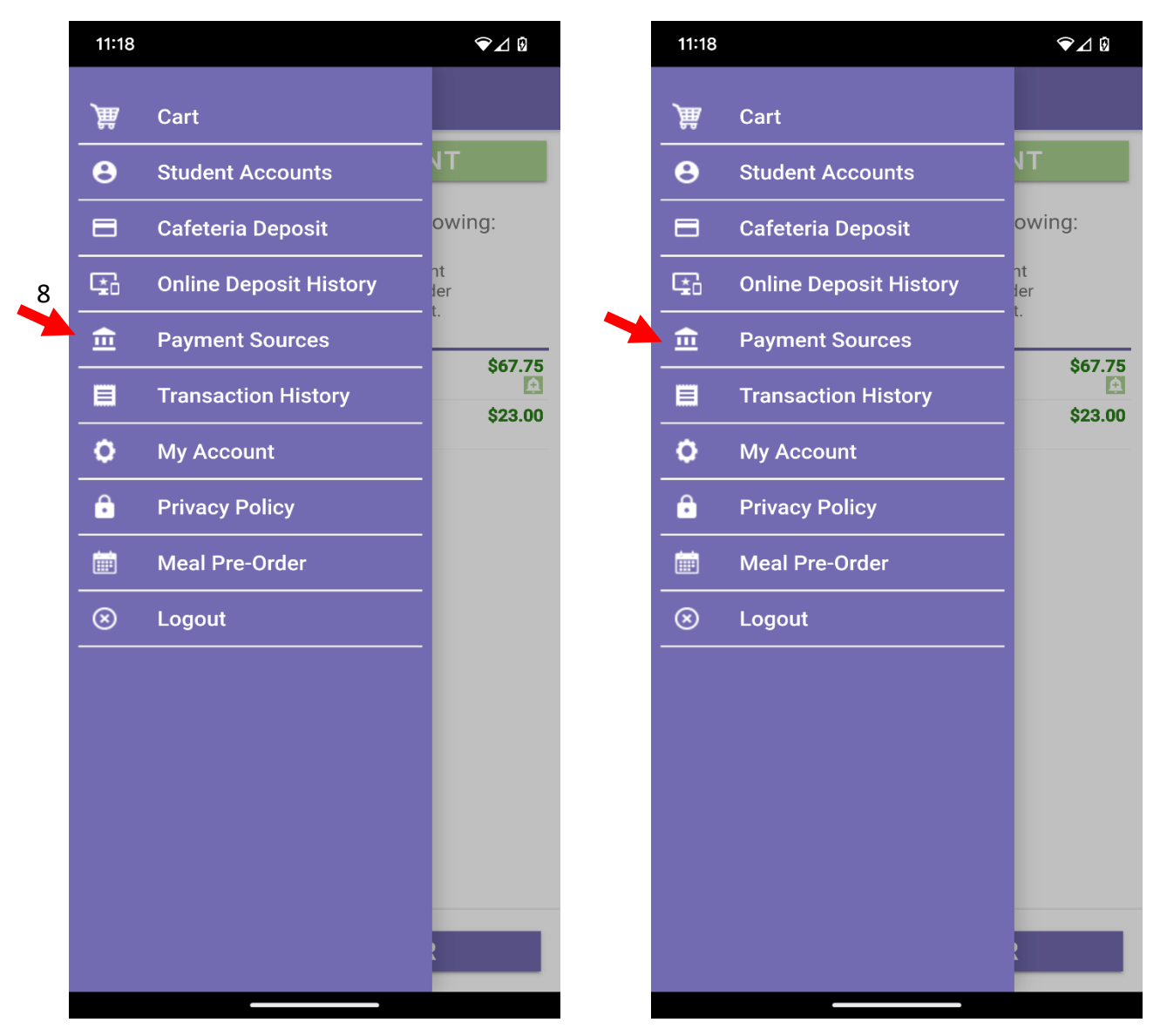

**NOTE**: This document contains side-by-side screenshots.

To begin, touch the **+ADD PAYMENT SOURCE** button.

| ≡ <sup>MENU</sup> Payment Sour                                   | rces 🎢                             | <b>≡</b> MENU Paym                          | ent Sources                           |
|------------------------------------------------------------------|------------------------------------|---------------------------------------------|---------------------------------------|
| + ADD PAYMENT S                                                  | SOURCE                             | + ADD PA                                    | YMENT SOUR                            |
| Select the payment source to ei<br>account information or remove | ither modify the<br>it completely. | Select the payment s<br>account information | ource to either m<br>or remove it com |
| Test<br>Credit Card                                              | 4xxxxx1111                         | Test<br>Credit Card                         |                                       |
|                                                                  |                                    |                                             |                                       |
|                                                                  |                                    |                                             |                                       |
|                                                                  |                                    |                                             |                                       |
|                                                                  |                                    |                                             |                                       |
|                                                                  |                                    |                                             |                                       |
|                                                                  |                                    |                                             |                                       |
|                                                                  |                                    |                                             |                                       |

**NOTE**: This document contains side-by-side screenshots.

**NOTE**: In the event that you have students existing across multiple districts, you first need to select the appropriate gateway for each student's school district.

For Step 2, select the type of account you wish to add. Touch **CONTINUE** to advance to Step 3.

| ← Payme                                            | nt Sources                            |              | <b>く</b> Bac            | k Payment                                          | t Sources                      |
|----------------------------------------------------|---------------------------------------|--------------|-------------------------|----------------------------------------------------|--------------------------------|
| Payment Sour<br>Select the type of<br>Account Type | r <b>ce - Step 2</b><br>account you w | vish to add. | Paym<br>Select<br>Accou | nent Source - S<br>the type of account<br>the Type | Step 2<br>Int you wish to add. |
| <ul><li>ACH (C</li><li>Credit (</li></ul>          | hecking or Sav<br>Card                | rings)       |                         | ACH (Checking<br>Credit Card                       | or Savings)                    |
| CANCEL                                             | CC                                    | ONTINUE      |                         | CANCEL                                             | CONTINUE                       |
|                                                    | 0                                     | <            | Sent from my iPho       | re                                                 |                                |

**NOTE**: This document contains side-by-side screenshots.

Enter the account holder information for this payment account. Choose **CONTINUE** to advance to Step 4.

| ← Payment Sources                                      |
|--------------------------------------------------------|
| Payment Source - Step 3                                |
| Enter the account holder information for this account. |
| First Name*                                            |
| Last Name*                                             |
| Address*                                               |
| Address 2                                              |
| City*                                                  |
| Pennsylvania -                                         |
| Zip Code*                                              |
| United States                                          |
| Phone                                                  |
| *required                                              |
| CANCEL CONTINUE                                        |
|                                                        |
|                                                        |
|                                                        |

| Kernel Back Payment Sources                            |  |  |  |  |
|--------------------------------------------------------|--|--|--|--|
| Payment Source - Step 3                                |  |  |  |  |
| Enter the account holder information for this account. |  |  |  |  |
| First Name*                                            |  |  |  |  |
| Last Name*                                             |  |  |  |  |
| Address*                                               |  |  |  |  |
| Address 2                                              |  |  |  |  |
| City*                                                  |  |  |  |  |
| Pennsylvania ~                                         |  |  |  |  |
| Zip Code*                                              |  |  |  |  |
| United States ~                                        |  |  |  |  |
| Phone                                                  |  |  |  |  |
| *required                                              |  |  |  |  |
| CANCEL CONTINUE                                        |  |  |  |  |
|                                                        |  |  |  |  |
| Set from my Flores                                     |  |  |  |  |

**NOTE**: This document contains side-by-side screenshots.

**42 |** Page

Step 4 – Enter your account information. The Nickname will be used to identify this card in your saved payment list. Choose **COMPLETE** when finished.

| ← Payment Sources                                                                  | Cack Payment Sources                                                                |
|------------------------------------------------------------------------------------|-------------------------------------------------------------------------------------|
| Payment Source - Step 4<br>Enter your account information.                         | Payment Source - Step 4<br>Enter your account information.                          |
| The Nickname will be used to easily identify this card in your saved payment list. | The Nickname will be used to easily identify th<br>card in your saved payment list. |
| Nickname                                                                           | Nickname<br>Nickname                                                                |
| Card Number<br>Card Number                                                         | Card Number<br>Card Number                                                          |
| Expiration Date<br>03 - March 2022                                                 | Expiration Date<br>03 - March 👻 2022                                                |
| CANCEL COMPLETE                                                                    | CANCEL COMPLETE                                                                     |
| III O <                                                                            |                                                                                     |

**NOTE**: This document contains side-by-side screenshots.

## Setting Reminders

AUTO REPLENISH – YOU MUST FIRST SETUP A SAVED PAYMENT SOURCE TO USE AUTO REPLENISH. (See Payment Sources Section) From the Student Accounts page, tap the Student name, then tap AUTO REPLENISH

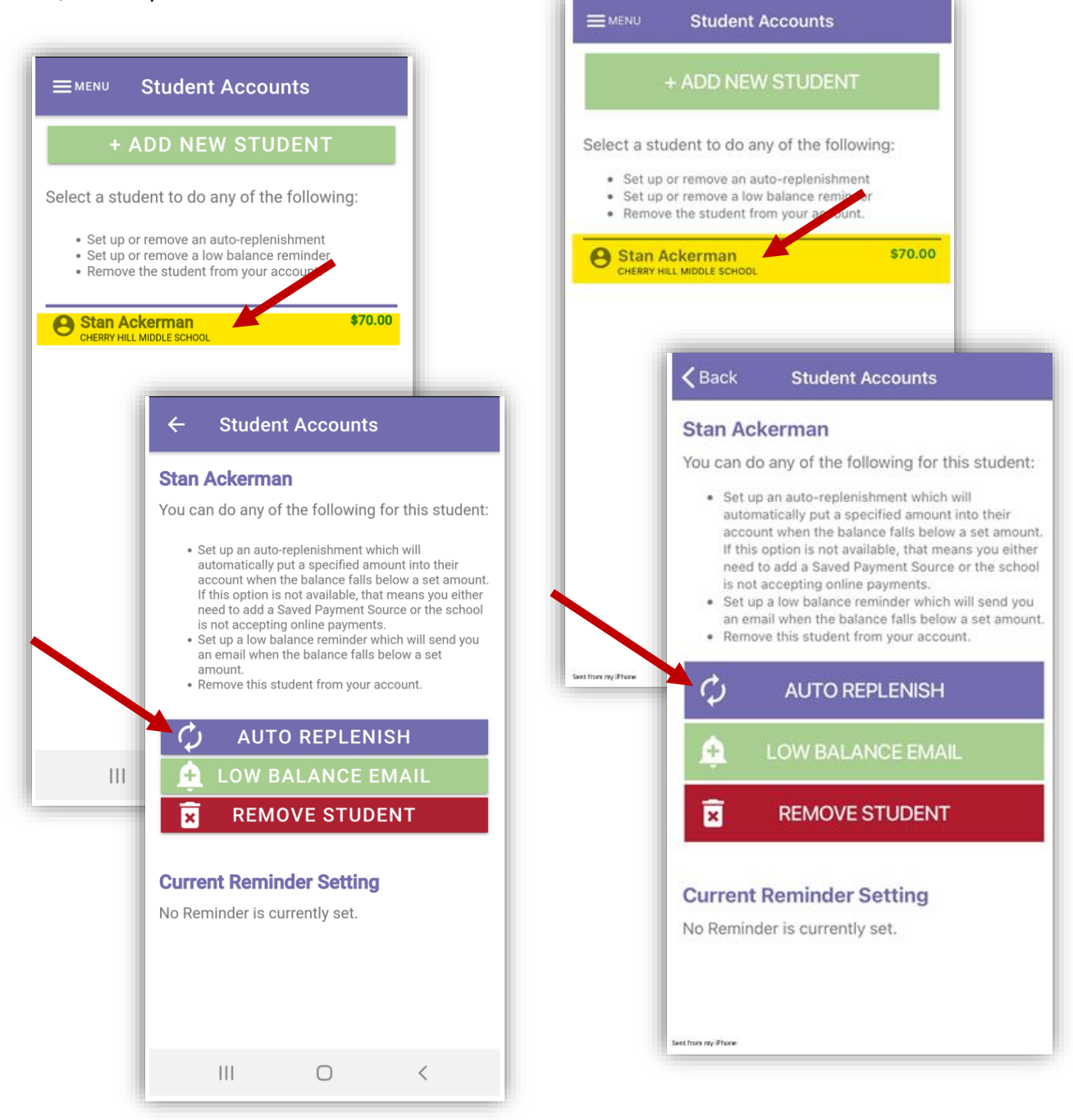

**NOTE**: This document contains side-by-side screenshots.

Android device images are on the left, Apple device images are on the right, unless noted otherwise.

20 | Page

Step 1 – Set the amount of funds to deposit into the student account when their balance calls below the amount specified. You must have a saved payment source associated with the gateway account used by the school in order to set up an automatic replenish.

| Student Accounts                                                                                                    |                                                                                                    | <b>K</b> Back Stu                                                                                                    | dent Accounts                                                                                                    |
|----------------------------------------------------------------------------------------------------|----------------------------------------------------------------------------------------------------|----------------------------------------------------------------------------------------------------|----------------------------------------------------------------------------------------------------|
| natic Replenish - Ste<br>funds into the account o<br>an when their balance fa<br>specified below.<br>st have a saved payment<br>ted with the gateway acc<br>ool in order to setup an a<br>sh. | <b>p 1</b><br>f Stan<br>Is below the<br>source<br>ount used by<br>utomatic                                                                                                  | Automatic Rep<br>Deposit funds into<br>Ackerman when th<br>amount specified b<br>You must have a sa<br>associated with the<br>the school in order<br>replenish. | Henish - Step 1<br>the account of Stan<br>eir balance falls below the<br>below.<br>aved payment source<br>e gateway account used by<br>to setup an automatic                                                                                                    |
| ance Level                                                                                                    |                                                                                                    | Balance Level<br>10.00                                                                                                    |                                                                                                    |
| ayment Source*                                                                                                    |                                                                                                    | Payment Source<br>Payment Source*                                                                                                    | ÷                                                                                                    |
| eposit Amount                                                                                                    |                                                                                                    | Deposit Amount                                                                                                    |                                                                                                    |
| CANC<br>CANC<br>Deposit funds in<br>Ackerman when<br>amount specifier<br>You must have a<br>associated with<br>the school in ord<br>replenish.                                                | eplenish - Step 1<br>to the account of Stan<br>their balance falls below the<br>d below.<br>saved payment source<br>the gateway account used by<br>er to setup an automatic | Seet from my Phone                                                                                                    | Automatic Replenish -<br>Deposit funds into the accou<br>Ackerman when their balance<br>amount specified below.<br>You must have a saved paym<br>associated with the gateway<br>the school in order to setup a<br>replenish.<br>School Lunch<br>Cancel<br>Payment Source* |
| Deposit Amount<br>50.00<br>*required<br>CANCE                                                                                                    | CONTINUE                                                                                                    |                                                                                                    | Deposit Amount<br>50.00<br>*required<br>CANCEL                                                                                                    |
|                                                                                                    |                                                                                                    |                                                                                                    |                                                                                                    |

**NOTE**: *This document contains side-by-side screenshots.* 

Android device images are on the left, Apple device images are on the right, unless noted otherwise.

21 | Page

### Step 2 - Verify the information and tap **COMPLETE** to add this automatic replenish.

| Automatic Repl                                            | enish - Ste                                                                                                    | p 2                                                                                                    |
|-----------------------------------------------------------|----------------------------------------------------------------------------------------------------|----------------------------------------------------------------------------------------------------|
| Please verify the int<br>COMPLETE to add<br>your account. | formation belo<br>this automatic                                                                                                    | w and click<br>replenish to                                                                                                    |
| Patron Name:                                              | Stan Ack                                                                                                    | kerman                                                                                                    |
| Balance Level:                                            | \$10.00                                                                                                    |                                                                                                    |
| Payment Source:                                           | School L                                                                                                    | unch                                                                                                    |
| Deposit Amount:                                           | \$50.00                                                                                                    |                                                                                                    |
| Service Fee:                                              | \$2.15                                                                                                    |                                                                                                    |
| Total:                                                    | \$52.15                                                                                                    |                                                                                                    |
| CANCEL                                                    | I wish to have a tot<br>charged to my cree<br>tria account of Star<br>ount reaches or fal<br>added into the caf<br>n and a \$2.15 serv<br>ime this recurring t<br>derstand that this t<br>n until I cancel it vi<br>COMPI | al of \$52.15<br>dit card and put<br>in Ackerman each<br>ls below \$10.00.<br>eteria account of<br>ice fee will be<br>rransaction is<br>rransaction will<br>a the website/app. |
|                                                           |                                                                                                    |                                                                                                    |

| Automat                                         | ic Reple                                                                                                    | enish - Step 2                                                                                                    |
|-------------------------------------------------|----------------------------------------------------------------------------------------------------|----------------------------------------------------------------------------------------------------|
| Please verif<br>COMPLETE<br>your accou          | y the info<br>to add th<br>nt.                                                                                                    | rmation below and click<br>is automatic replenish to                                                                                                    |
| Patron Nar                                      | me:                                                                                                    | Stan Ackerman                                                                                                    |
| Balance Level:                                  |                                                                                                    | \$10.00                                                                                                    |
| Payment Source:                                 |                                                                                                    | School Lunch                                                                                                    |
| Deposit Ar                                      | mount:                                                                                                    | \$50.00                                                                                                    |
| Service Fe                                      | e:                                                                                                    | \$2.15                                                                                                    |
| Total:                                          |                                                                                                    | \$52.15                                                                                                    |
| aut<br>into<br>tim<br>\$50<br>Sta<br>app<br>exe | onfirm that I to<br>comatically clo<br>to the cafeteri<br>e their accou<br>0.00 will be a<br>n Ackerman<br>blied each tin<br>ecuted. I und<br>attinue to run<br>Ste/app. | wish to have a total of \$52.15<br>harged to my credit card and put<br>ia account of Stan Ackerman each<br>unt reaches or falls below \$10.00.<br>idded into the cafeteria account of<br>and a \$2.15 service fee will be<br>ne this recurring transaction is<br>erstand that this transaction will<br>until I cancel it via the |
|                                                 |                                                                                                    |                                                                                                    |

**NOTE**: This document contains side-by-side screenshots.